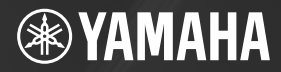

# 

Owner's Manual Bedienungsanleitung Mode d'emploi Manual de instrucciones Руководство пользователя 取扱説明書

USS ADOLINERAL

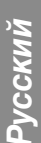

ΕN

DE

FR

ES

RU

JA

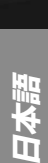

## COMPLIANCE INFORMATION STATEMENT (DECLARATION OF CONFORMITY PROCEDURE)

Responsible Party : Yamaha Corporation of America Address : 6600 Orangethorpe Ave., Buena Park, Calif. 90620 Telephone : 714-522-9011 Type of Equipment : COMPUTER RECORDING SYSTEM Model Name : AUDIOGRAM 3

This device complies with Part 15 of the FCC Rules. Operation is subject to the following two conditions:

1) this device may not cause harmful interference, and

 this device must accept any interference received including interference that may cause undesired operation.

See user manual instructions if interference to radio reception is suspected.

This applies only to products distributed by YAMAHA CORPORATION OF AMERICA.

(FCC DoC)

# FCC INFORMATION (U.S.A.)

#### 1. IMPORTANT NOTICE: DO NOT MOD-IFY THIS UNIT!

This product, when installed as indicated in the instructions contained in this manual, meets FCC requirements. Modifications not expressly approved by Yamaha may void your authority, granted by the FCC, to use the product.

- IMPORTANT: When connecting this product to accessories and/or another product use only high quality shielded cables. Cable/s supplied with this product MUST be used. Follow all installation instructions. Failure to follow instructions could void your FCC authorization to use this product in the USA.
- 3. NOTE: This product has been tested and found to comply with the requirements listed in FCC Regulations, Part 15 for Class "B" digital devices. Compliance with these requirements provides a reasonable level of assurance that your use of this product in a residential environment will not result in harmful interference with other electronic devices. This equipment generates/uses radio frequencies and, if not installed and used according to the instructions found in the users manual, may cause interference harmful to the operation of other electronic devices.

Compliance with FCC regulations does not guarantee that interference will not occur in all installations. If this product is found to be the source of interference, which can be determined by turning the unit "OFF" and "ON", please try to eliminate the problem by using one of the following measures:

Relocate either this product or the device that is being affected by the interference.

Utilize power outlets that are on different branch (circuit breaker or fuse) circuits or install AC line filter/s.

In the case of radio or TV interference, relocate/reorient the antenna. If the antenna leadin is 300 ohm ribbon lead, change the lead-in to co-axial type cable.

If these corrective measures do not produce satisfactory results, please contact the local retailer authorized to distribute this type of product. If you can not locate the appropriate retailer, please contact Yamaha Corporation of America, Electronic Service Division, 6600 Orangethorpe Ave, Buena Park, CA30620

The above statements apply ONLY to those products distributed by Yamaha Corporation of America or its subsidiaries.

\* This applies only to products distributed by YAMAHA CORPORATION OF AMERICA.

(class B)

이 기기는 가정용(B급) 전자파적 합기기로서 주로 가정에서 사용하는 것을 목적 으로 하며, 모든 지역에서 사용할 수 있습니다.

(class b korea)

# ПРАВИЛА ТЕХНИКИ БЕЗОПАСНОСТИ

# ВНИМАТЕЛЬНО ПРОЧИТАЙТЕ, ПРЕЖДЕ ЧЕМ ПРИСТУПАТЬ К ЭКСПЛУАТАЦИИ

\* Храните это руководство в безопасном месте. Оно вам еще понадобится.

# \land предупреждение

Во избежание серьезных травм и даже смерти от удара электрическим током, а также короткого замыкания, повреждения оборудования, пожара и других инцидентов всегда соблюдайте следующие меры безопасности:

# Не открывать

 Не открывайте устройство и не пытайтесь разобрать или модифицировать его внутренние компоненты. В устройстве нет компонентов, которые должен обслуживать пользователь. При появлении неисправности немедленно прекратите эксплуатацию и обратитесь за помощью к квалифицированным специалистам центра технического обслуживания корпорации Yamaha.

# Беречь от воды

- Берегите устройство от дождя, не используйте его рядом с водой, в условиях сырости и повышенной влажности; не ставьте на него емкости с жидкостью, которая может разлиться и попасть внутрь. В случае попадания жидкости, например, воды, в устройство немедленно отсоедините USB-кабель от устройства. Затем обратитесь за помощью к специалистам центра технического обслуживания корпорации Yamaha.
- Никогда не подсоединяйте и не отсоединяйте USBкабель мокрыми руками.

# 🕂 внимание!

Во избежание нанесения серьезных травм себе и окружающим, а также повреждения инструмента и другого имущества, помимо прочих всегда соблюдайте следующие меры безопасности:

# Место установки

- Перед перемещением устройства отсоедините все кабели.
- Не устанавливайте все регуляторы на максимальную громкость. В противном случае, в зависимости от состояния подключенных устройств, может возникнуть обратная связь и повредятся динамики.
- Во избежание деформации панели и повреждения внутренних компонентов берегите устройство от чрезмерной пыли и сильной вибрации и не используйте его при очень высокой или низкой температуре (например, на солнце, рядом с нагревателем или в машине в дневное время).
- Не оставляйте устройство в неустойчивом положении, чтобы оно не опрокинулось.
- Не используйте устройство в непосредственной близости от телевизора, радиоприемника, стереооборудования, мобильного телефона и других электроприборов. Это может привести к появлению помех и постороннего шума как в самом устройстве, так и в расположенном рядом телевизоре или радиоприемнике.

# Подключение

 Перед подключением устройства к другим устройствам отключите их питание. Перед включением или отключением устройств установите минимальный уровень громкости.

#### Меры безопасности при эксплуатации

- Во избежание повреждения динамиков при включении питания акустической системы всегда включайте мониторные динамики ПОСЛЕДНИМИ. По этой же причине при выключении питания СНАЧАЛА выключайте мониторные динамики.
- Не вставляйте пальцы или руки в отверстия на устройстве.
- Избегайте попадания посторонних предметов (бумаги, пластиковых, металлических предметов и т.д.) в отверстия на устройстве. В этом случае немедленно отсоедините USB-кабель от устройства. Затем обратитесь за помощью к специалистам центра технического обслуживания корпорации Yamaha.
- Не следует работать с устройством или наушниками с высоким или некомфортным уровнем громкости, так как это может привести к потере слуха. При ухудшении слуха или звоне в ушах обратитесь к врачу.
- Не облокачивайтесь на устройство, не ставьте на него тяжелые предметы и не прикладывайте слишком большой силы при пользовании кнопками, выключателями и разъемами.

Гнезда MIC/INST (тип XLR) имеют следующую схему (стандарт IEC60268): контакт 1: заземление, контакт 2: плюс (+) и контакт 3: минус (-).

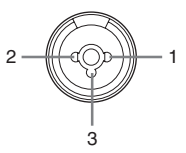

Корпорация Yamaha не несет ответственности за повреждения, вызванные неправильной эксплуатацией или модификацией устройства, а также за потерянные или испорченные данные.

Всегда отсоединяйте USB-кабель от компьютера или выключайте компьютер, чтобы выключить устройство, когда оно не используется.

Качество работы подвижных компонентов, таких как выключатели, регуляторы громкости и разъемы, со временем ухудшается. Проконсультируйтесь со специалистами центра технического обслуживания корпорации Yamaha.

# СПЕЦИАЛЬНЫЕ УВЕДОМЛЕНИЯ

- Исключительные авторские права на данное руководство принадлежат корпорации Yamaha Corp.
- Исключительные авторские права на прилагаемое программное обеспечение принадлежат компании Steinberg Media Technologies GmbH.
- Копирование программного обеспечения или воспроизведение данного руководства любыми способами без письменного согласия производителя категорически запрещены.
- Корпорация Yamaha не делает никаких заявлений, не дает никаких гарантий относительно использования программного обеспечения и ни при каких обстоятельствах не несет ответственности за последствия использования этого руководства и программного обеспечения.
- Данный диск, содержащий программное обеспечение, не предназначен для использования в визуальной или аудиосистеме (проигрыватель компакт-дисков, проигрыватель DVD-дисков и т.д.). Не пытайтесь использовать этот диск на оборудовании, отличном от компьютера.
- О любом обновлении приложения и системного программного обеспечения, а также о любых изменениях в технических характеристиках и функциях будет объявлено дополнительно.
- Иллюстрации с изображениями на экране приведены в данном руководстве только в качестве примеров, на вашем компьютере все может выглядеть несколько иначе.

Иллюстрации и снимки ЖК-дисплеев приведены в данном руководстве только в качестве примеров. В действительности все может выглядеть несколько иначе.

Этот продукт включает компьютерные программы и содержимое, авторские права на которые принадлежат корпорации Yamaha или право на использование которых получено по лицензии от других фирм. К материалам, защищенным авторскими правами, относятся все без исключения компьютерные программы, музыкальные звукозаписи и т.д. Любое несанкционированное использование таких программ и содержимого, выходящее за рамки личного пользования, запрещено соответствующими законами. Любое нарушение авторских прав преследуется по закону. НЕ СОЗДАВАЙТЕ, НЕ РАСПРОСТРАНЯЙТЕ И НЕ ИСПОЛЬЗУЙТЕ НЕЗАКОННЫЕ КОПИИ.

- Windows является товарным знаком корпорации Microsoft®, зарегистрированным в США и других странах.
- Аррle, Мас и Macintosh являются товарными знаками корпорации Apple Inc., зарегистрированными в США и других странах.
- Названия фирм и продуктов, используемые в данном руководстве, являются товарными знаками или зарегистрированными товарными знаками соответствующих компаний.
- \* Технические характеристики и их описания в данном руководстве пользователя предназначены только для общего сведения. Корпорация Yamaha сохраняет за собой право модифицировать свои изделия и менять их технические характеристики без предварительного уведомления. Поскольку технические характеристики, оборудование и набор возможностей могут зависеть от региона, обращайтесь за информацией к местному представителю корпорации Yamaha.

# Введение

Благодарим вас за покупку системы Yamaha AUDIOGRAM 3 Computer Recording System. Система AUDIOGRAM 3 состоит из аудиоинтерфейса USB для передачи аудиоданных и DAW (цифровая звуковая рабочая станция) приложения Cubase AI, совместимого с операционными системами Windows® и Macintosh®. Подключив AUDIOGRAM 3 к персональному компьютеру, вы получите основные функции высокопроизводительной компьютерной системы записи, отличающейся простотой настройки и управления.

Внимательно прочитайте данное руководство перед использованием, чтобы воспользоваться всеми преимуществами превосходной функциональности интерфейса и наслаждаться безотказной работой в течение многих лет. После прочтения сохраните руководство в надежном месте.

# Содержание

| Введение                              | 85  |
|---------------------------------------|-----|
| Содержание                            | 85  |
| Особенности                           | 86  |
| Настройка                             | 87  |
| Краткое руководство                   | 88  |
| 1. Установка Cubase Al                | 88  |
| 2. Подключение к интерфейсу AUDIOGRAM | 88  |
| 3. Включение питания системы          | 89  |
| 4. Настройка уровня                   | 90  |
| 5. Ћапись с помощью Cubase Al         | 90  |
| 6. Микширование с помощью Cubase Al   | 96  |
| Органы управления и функции           | 98  |
| Схема прохождения входного сигнала    | 99  |
| Поиск и устранение неисправностей     | 100 |
| Технические характеристики            | 128 |
| Общие характеристики                  | 128 |
| Схема устройства с указанием размеров | 128 |
| Блок-схема и диаграмма уровней        | 129 |
| О дополнительном диске                | 134 |

# Особенности

#### Подключение к компьютеру с помощью одного USB-кабеля (стр. 88)

Интерфейс AUDIOGRAM можно подключить к компьютеру с помощью прилагаемого USB-кабеля. Стерео аудиоданные передаются через USB-соединение в обоих направлениях: из интерфейса в компьютер и наоборот (частота дискретизации 44,1 кГц или 48 кГц).

#### Не требуется установка драйверов (стр. 88)

Система AUDIOGRAM использует стандартные драйверы, имеющиеся в операционной системе компьютера, поэтому не нужно устанавливать никакие дополнительные драйверы.

#### Прилагается DAW приложение Cubase AI (стр. 88)

Программа Cubase AI, прилагаемая к AUDIOGRAM, предоставляет универсальные и высокоэффективные возможности записи на жесткий диск.

## Фантомное питание 48 В (стр. 98)

Выключатель PHANTOM обеспечивает подачу фантомного питания +48 В на микрофонный вход канала 1, чтобы можно было использовать высококачественные конденсаторные микрофоны с фантомным питанием для оптимального качества записи.

#### Принадлежности

- DVD-диск Cubase AI
- USB-кабель
- Руководство пользователя (данная книга)

Обязательно включайте выключатель PHANTOM +48V (★) при использовании конденсаторного микрофона с фантомным питанием. Микрофон Клавишный музыкальный инструмент и т.д. Аудиосистема 6 ļ ₿ õ ------団 Наушники Q ę Ű ₿ (23) Π @**II\_\_**\_\_\_ TUO Cubase Al USB-кабель © YAMAHA a •<--SIGNAI 📥  $\square$ 2 OUT Для подключения устройства, например, микрофона: Компьютер **⊥** … MIC Для подключения инструмента, например, электрогитары или бас-гитары: .... INST

В данном кратком руководстве по настройке и использованию описываются все процедуры, начиная с установки ПО Cubase AI и заканчивая записью и окончательным сведением всех дорожек в один файл с помощью Cubase AI. Во время прочтения данного раздела, возможно, пригодится информация в разделе «Органы управления и функции» на стр. 98, а также содержащаяся в руководстве в формате PDF, которое прилагается к ПО Cubase AI.

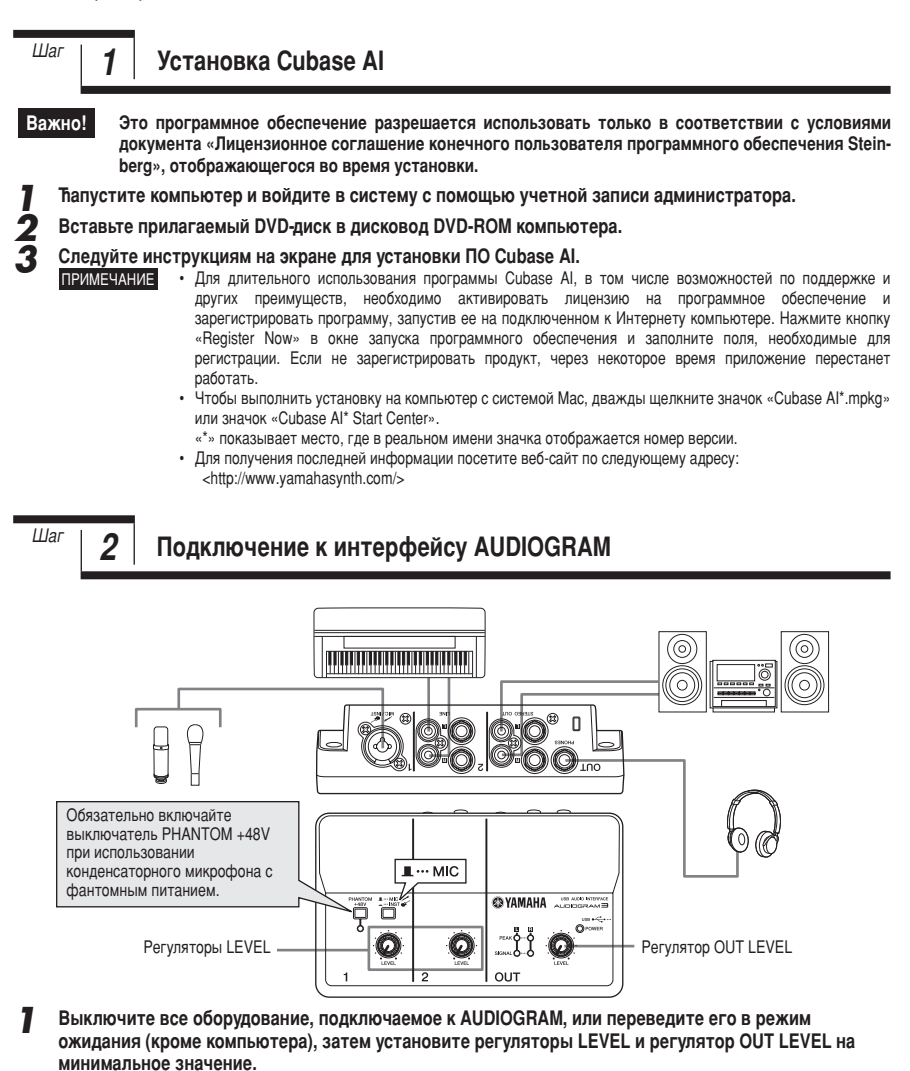

#### Подсоедините микрофоны и/или инструменты. Подробные инструкции по подключению см. в разделе «Настройка» на стр. 87 и разделе «Органы управления и функции» на стр. 98.

Установите переключатель MIC/INST в соответствии с типом устройства, подключенного к каналу 1. Выберите MIC (\_\_\_\_), если подключен микрофон, или INST (\_\_\_\_), если подключена гитара или схожий инструмент.

# Шаг

3

#### Включение питания системы

Во избежание громких хлопков и шумов включайте питание звукового оборудования, начиная с источников (инструментов, проигрывателей компакт-дисков и т.д.) и заканчивая аудиосистемой (мониторными динамиками).

- Включите инструменты и микрофоны.
- 2 При использовании конденсаторного микрофона, подключенного к каналу 1, включите выключатель PHANTOM +48V.

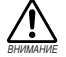

При включении фантомного питания соблюдайте следующим меры предосторожности. • Обязательно выключайте выключатель PHANTOM +48V. если фантомное питание не

- требуется.
- При включении выключателя убедитесь, что к входному гнезду MIC/INST подсоединен только конденсаторный микрофон. Подача фантомного питания на другие устройства может привести к их повреждению. Эта мера предосторожности не относится к сбалансированным электродинамическим микрофонам и инструментам с гнездом для наушников, так как фантомное питание не влияет на такие устройства.
- Во избежание повреждения динамиков перед включением или выключением этого выключателя обязательно выключайте аудиосистему (мониторные динамики). Во избежание вывода громкого звука, который может привести к потере слуха или повреждению устройства, перед использованием этого выключателя также рекомендуется устанавливать регулятор ОUT LEVEL на минимальное значение.

3 Подключите интерфейс AUDIOGRAM к компьютеру с помощью прилагаемого USB-кабеля. Тагорится индикатор POWER, означая, что на интерфейс AUDIOGRAM подается питание.

Меры предосторожности при подключении USB

Обязательно соблюдайте следующие правила при подключении к USB-интерфейсу компьютера. Несоблюдение этих правил может привести к зависанию компьютера и, возможно, к потере или повреждению данных. Если инструмент или компьютер все-таки завис, перезапустите приложение или компьютер.

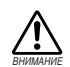

- Обязательно переведите компьютер из спящего режима, режима приостановки или ожидания в рабочий режим, перед тем как подключаться к USB-разъему компьютера.
- Всегда завершайте работу всех запущенных приложений перед подсоединением или отсоединением USB-кабеля.
- Подождите хотя бы 6 секунд после подсоединения или отсоединения USB-кабеля.

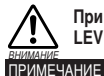

При подсоединении или отсоединении USB-кабеля обязательно устанавливайте регулятор OUT LEVEL на минимальное значение.

При первом подключении к USB-разъему компьютера или подключении к другому USBпорту может появиться окно установки драйвера. В этом случае подождите, пока завершится установка, затем продолжайте.

Включите питание аудиосистемы (мониторных динамиков).

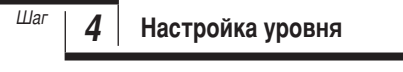

Отрегулируйте громкость на всех инструментах, подключенных к интерфейсу AUDIOGRAM.

Установите регулятор OUT LEVEL на минимальное значение. Если этого не сделать, возможны сильные всплески шумов, которые могут повредить оборудование, ваш слух или и то, и другое.

Настройте регуляторы каналов LEVEL так, чтобы индикатор уровня PEAK быстро мигал при максимальных пиковых уровнях.

Настройте общую громкость с помощью регулятора OUT LEVEL, контролируя ее с помощью 3 наушников или мониторных динамиков.

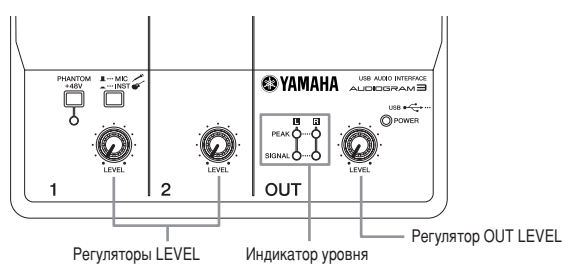

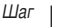

5

# Тапись с помощью Cubase AI

В этом разделе описывается процесс записи с помощью программы Cubase AI, установленной ранее через интерфейс AUDIOGRAM

ПРИМЕЧАНИЕ Cubase AI 6 используется в данном руководстве для примеров. Для получения дополнительной информации о других версиях Cubase AI или о работе Cubase AI в целом см. руководство в формате PDF, поставляемое с программным обеспечением.

# Настройка Cubase AI

#### 1 Установите выходной сигнал компьютера на максимальный уровень.

Подробные инструкции по настройке см. в подразделе «Слишком низкий уровень записанного звука» раздела «Поиск и устранение неисправностей» на стр. 100.

2 ћапустите Cubase Al.

#### Windows:

Щелкните [Пуск]  $\rightarrow$  [Все программы]  $\rightarrow$  [Steinberg Cubase AI \*]  $\rightarrow$  [Cubase AI \*], чтобы запустить программу. («\*» показывает место, где в реальном имени значка отображается номер версии.)

ПРИМЕЧАНИЕ Если отобразится диалоговое окно ASIO Direct Sound Full Duplex Driver, нажмите [OK].

#### Mac:

Дважды щелкните [Приложение] → [Cubase AI \*]. «\*» показывает место, где в реальном имени значка отображается номер версии.

- ПРИМЕЧАНИЕ Если при установке программы Cubase AI был указан путь к файлу, запустите это приложение из этого места.
  - Создайте ярлык или альтернативное имя Cubase AI на рабочем столе, чтобы при необходимости можно было без труда запускать программу.

3 Когда отобразится окно Project Assistant, выберите меню [More] ? [Empty] и щелкните [Create].

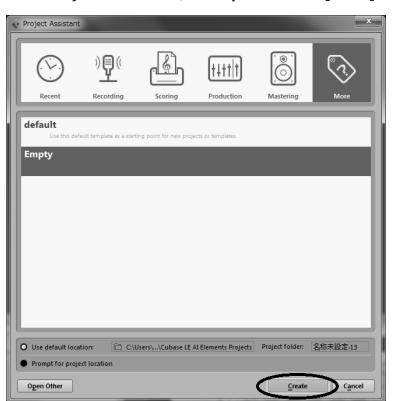

#### Создается новый проект.

ПРИМЕЧАНИЕ Записанные данные Cubase AI хранятся в файле «Project».

#### **Д** Выберите [Device Setup] в меню [Devices], чтобы открыть окно Device Setup.

#### Windows:

Выберите [VST Audio System] в поле [Devices] в левой части окна. Выберите [ASIO DirectX Full Duplex Driver] в поле [ASIO Driver] в правой части окна. Откроется диалоговое окно с запросом «Do you want to switch the ASIO driver?». Щелкните [Switch].

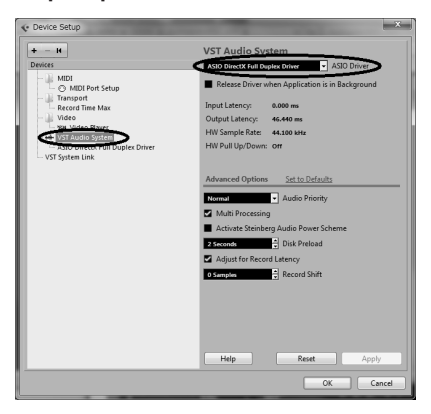

#### Mac:

Выберите [VST Audio System] в поле [Devices] в левой части окна. Выберите [USB Audio CODEC] в поле [ASIO Driver] в правой части окна. Откроется диалоговое окно с запросом «Do you want to switch the ASIO driver?». Щелкните [Switch]. 5 В поле [Devices] в левой части окна Device Setup на компьютере с системой Windows выберите [ASIO DirectX Full Duplex Driver], на компьютере с системой Мас выберите [USB Audio CODEC], затем щелкните [Control Panel] в правой части окна.

| + - 14                           | ASIC       | DirectX Full Duplex Driv        | ver                       |         |        |   |
|----------------------------------|------------|---------------------------------|---------------------------|---------|--------|---|
| Devices                          | 0          | ontrol Panel                    | Input Latency: 365        | .079 ms |        |   |
| - IR MID                         |            |                                 | Output Latency: 46.4      | 40 ms   |        |   |
| C MIDI Port Setup                | Inter      | - Clock Source                  |                           |         |        |   |
| - 🚲 Remote Devices               | <b>•</b> 5 | ternally Clocked                |                           |         |        |   |
| Quick Controls                   |            |                                 |                           |         |        |   |
| - Ji: Transport                  |            | rect montoning                  |                           |         |        |   |
| Time Disnlay                     | Ports      | Reset                           |                           |         |        |   |
| - Ill Video                      | 10         | Port System Name                | Show As                   | Visible | State  | Т |
| - YSP Video Player               | In         | Microphone (USB Audio CO 1      | Microphone (USB Audio CO. | ×       | Active | Ъ |
| - ++ VST Audio Sutten            | In         | Microphone (USB Audio CO 2      | Microphone (USB Audio CO. | ×       | Active | Т |
| ASID DirectX Full Duplex Drivers | Out        | Speakers (USB Audio CODEC ) - 1 | Speakers (USB Audio CODEC | ×       | Active | 1 |
| - VST System cmk                 | Out        | Speakers (USB Audio CODEC) - 2  | Speakers (USB Audio CODEC | ×       | Active | ш |
|                                  |            |                                 |                           |         |        |   |
|                                  |            |                                 |                           |         |        |   |

#### Windows:

Откроется диалоговое окно ASIO Direct Sound Full Duplex Setup. Установите флажок [USB Audio CODEC] для порта входа и порта выхода, а затем нажмите [OK], чтобы закрыть диалоговое окно.

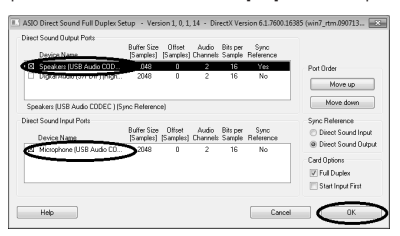

#### Mac:

Появится диалоговое окно [CoreAudio Device Settings]. Установите только флажок [USB Audio CODEC] для элементов «Input» и «Output» в поле [Input/Output Configuration]. Щелкните [Close], чтобы закрыть диалоговое окно.

6

Убедитесь, что в поле [Port System Name] отображается элемент «USB Audio CODEC 1/2» при использовании системы Windows и элемент «Front Left/Front Right» при использовании системы Mac, затем отметьте столбец [Visible] в окне Device Setup. Нажмите кнопку [OK], чтобы закрыть окно.

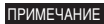

Если значение поля [Port System Name] не изменится, закройте и перезапустите Cubase AI, затем откройте окно Device Setup.

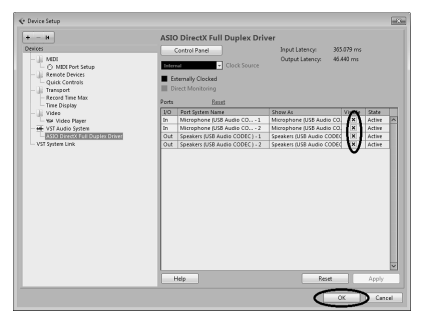

7 Выберите [VST Connections] в меню [Devices].

#### Windows:

Если в поле [Audio Device] выбран параметр «Not Connected», щелкните индикацию «Not Connected» и переключитесь на [ASIO DirectX Full Duplex Driver].

Тем же способом выполните настройку [Outputs] и затем закройте окно.

| Inputs              |          | Outputs         |                  |
|---------------------|----------|-----------------|------------------|
|                     | Add Bus  | Presets -       | • # =            |
| us Name             | Speakers | Audio Device    | Device Port      |
| 🗉 🗊 Stereo In       | Stereo   | Not Connected   |                  |
| -o Left<br>-o Right |          | ✓ Not Connected |                  |
|                     |          | ASIO DirectX Fu | II Duplex Driver |

#### Mac:

Если в поле [Audio Device] выбран параметр «Not Connected», щелкните индикацию «Not Connected» и переключитесь на [USB Audio CODEC].

Тем же способом выполните настройку [Outputs] и затем закройте окно.

**Я** В меню [Project] выберите [Add Track]  $\rightarrow$  [Audio].

Откроется диалоговое окно Add Audio Track.

Установите параметры «Count» и «Configuration» и шелкните [Add Track].

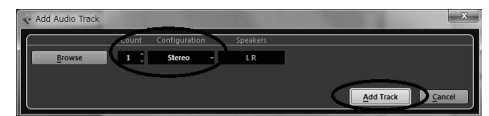

Отобразятся добавленные дорожки.

ПРИМЕЧАНИЕ

Обычно для записи музыки с синтезатора используют дорожку со стереозвуком, а для записи вокала или гитары — дорожку с монозвуком.

# Подготовка к записи

1 Щелкните в списке дорожек (область, в которой отображаются имена дорожек), чтобы выбрать дорожку, на которую будет произведена запись.

В области Inspector в левой части экрана доступны различные параметры выбранной дорожки.

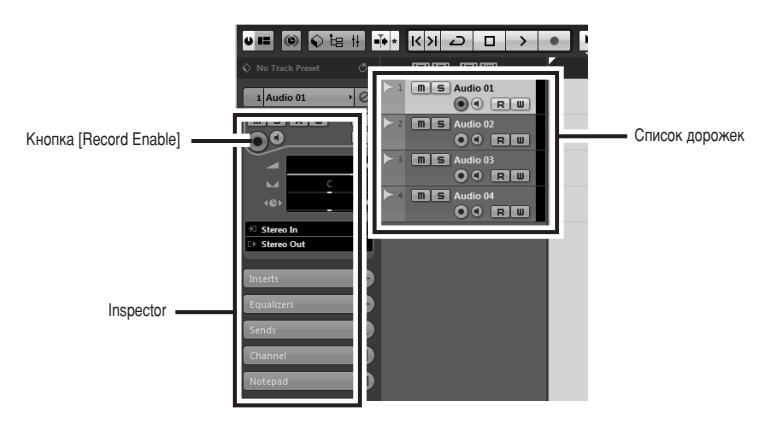

2 Убедитесь, что включена кнопка [Record Enable] для дорожки, на которую будет произведена запись.

Если кнопка [Record Enable] выключена, нажмите ее, чтобы включить.

3 Поиграйте на инструменте, с которого требуется выполнить запись, и настройте регуляторы AUDIOGRAM LEVEL так, чтобы индикатор отсечки вообще не загорался.

<Transport panel>

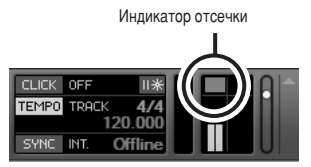

4 С помощью линейки в верхней части окна проекта укажите место, с которого требуется начать запись.

Щелкните в черной области линейки, чтобы переместить курсор проекта (вертикальная черная линия) в нужное положение.

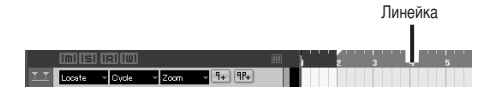

## ћапись и воспроизведение

Нажмите кнопку [Record] на панели Transport panel, чтобы начать запись. Когда начнется запись, курсор проекта станет перемещаться вправо, и откроется окно с результатами записи.

#### <Transport panel>

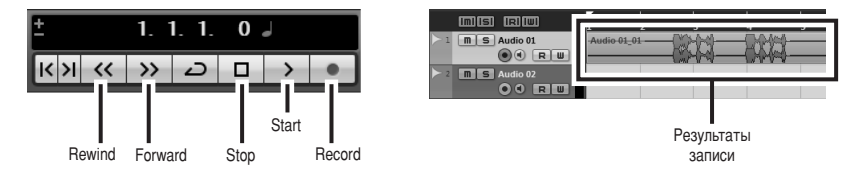

Исполните партию на инструменте.

По завершении записи дорожки нажмите кнопку [Stop] на панели Transport panel. Чтобы воспроизвести записанную дорожку, нажмите кнопку [Rewind] на панели Transport panel или щелкните на линейке, чтобы перемотать на начало записи, затем нажмите кнопку [Start].

#### **Д** В меню [Devices] выберите [Mixer], чтобы открыть окно Mixer.

Общий уровень воспроизводимого сигнала будет отображаться с помощью индикатора уровня шины в главной области в правой части окна микшера, а уровень канала будет отображаться с помощью индикатора уровня канальной линейки.

ПРИМЕЧАНИЕ Чтобы прослушать запись с помощью интерфейса AUDIOGRAM, настройте громкость регулятором OUT LEVEL.

При максимальном уровне выходного сигнала на компьютере уровень воспроизводимого сигнала приблизительно равен уровню записи.

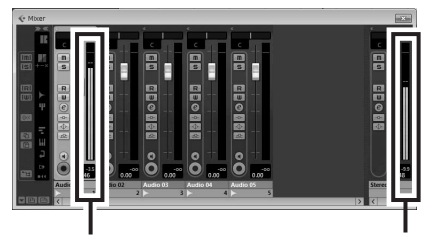

Индикатор уровня

Индикатор уровня шины

5 Чтобы сохранить файл проекта, выберите [Save] в меню [File], введите имя файла, затем сохраните файл.

Почаще сохраняйте файл проекта, чтобы избежать потери больших объемов данных в случае сбоя.

- **К** Повторите шаги с 1 по 5 для записи дополнительного материала на ту же дорожку.
- Чтобы записать дополнительный материал на другую дорожку, выберите ее и повторите процедуру записи.

Ћапись с максимальным качеством и минимальным уровнем шумов:

Для обеспечения оптимального качества звука и минимального уровня шумов необходимо установить максимально высокие уровни сигнала AUDIOGRAM без отсечки. С помощью индикаторов уровня AUDIOGRAM проверьте уровни сигналов, которые будут передаваться в ПО Cubase AI. При этом кнопка мониторинга () приложения Cubase должна быть отключена. Настройте регуляторы каналов LEVEL так, чтобы светодиоды индикатора уровня PEAK мигали лишь в случае наибольших всплесков входных сигналов.

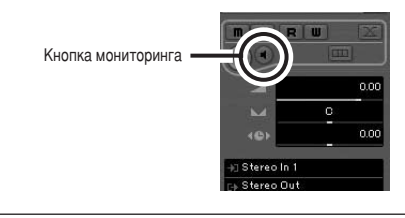

6

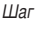

# Микширование с помощью Cubase AI

В этом разделе описан процесс окончательного сведения нескольких записанных звуковых дорожек в стереозапись, а также процесс создания файла звукозаписи. Сведенные записи можно сохранять как файлы WAV или AIFF, которые после этого можно записывать на аудио компакт-диски.

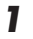

ћапустите Cubase AI и откройте файл проекта.

- Нажмите кнопку [Start] на транспортной панели.
- Во время прослушивания записи перемещайте регуляторы уровня канальной линейки вверх и вниз для обеспечения нужного баланса, затем настройте общую громкость с помощью регулятора уровня громкости шины.

4 Перемещая регуляторы панорамирования в верхней части канальных линеек влево и вправо, установите стереопозицию каждой дорожки.

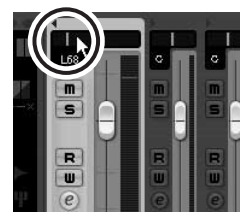

5 После этого можно приступить к улучшению сведенной записи с помощью эквалайзера и к добавлению эффектов.

В качестве примера ниже описан процесс добавления эха. Нажмите кнопку [Edit] (@) в левой части канальной линейки, чтобы открыть окно с настройками канала VST. Щелкните Inserts 1 и выберите «Reverb - RoomWorks SE».

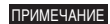

Дополнительную подробную информацию см. в руководстве в формате PDF, которое прилагается к программе Cubase AI.

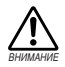

Перед добавлением лучше немного опустить регулятор уровня канала, так как эффект может вызвать увеличение общего уровня канала.

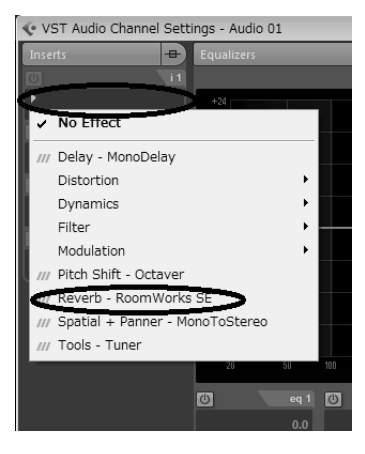

**6** Дважды щелкните левый локатор (начальную точку) и правый локатор (конечную точку) на панели Transport panel. Измените каждый выделенный номер, а затем укажите положение локатора.

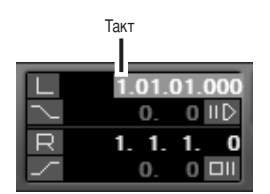

7 После внесения окончательных корректировок в сведенную запись в меню [File] выберите [Export] → [Audio Mixdown].

8

## Введите имя файла, затем выберите путь для сохранения файла и тип файла.

Если файл планируется записать на аудио компакт-диск, выберите тип файла WAV (AIFF в системе Mac OS X), 44.1 kHz и 16 bit.

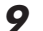

## Щелкните [Export].

Ход выполнения операции окончательного сведения будет отображаться с помощью индикатора выполнения. Операция завершится при закрытии индикатора выполнения.

ПРИМЕЧАНИЕ Файлы, созданные путем сведения, можно воспроизводить с помощью Windows Media Player или iTunes.

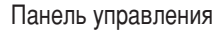

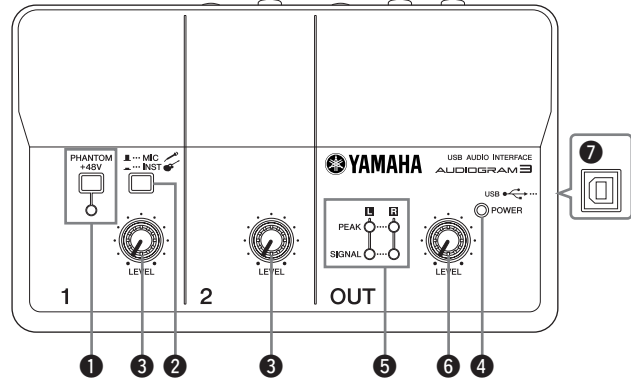

#### Выключатель/индикатор PHANTOM +48V

Этот выключатель включает и выключает фантомное питание. При его включении (—) AUDIOGRAM начнет подавать фантомное питание на гнездо MIC/INST (тип XLR) (3). Включайте его при использовании конденсаторного микрофона с фантомным питанием.

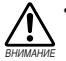

Обязательно выключайте этот выключатель (\_\_\_\_), если фантомное питание не требуется. При включении выключателя убедитесь, что к входному гнезду MIC/INST подсоединен только

мисликот подоведилен только фантомного питания на другие устройства может привести к их повреждению. Эта мера предосторожности не относится к сбалансированным электродинамическим микрофонам и инструментам с гнездом для

наушников, так как фантомное питание не влияет на такие устройства. Во избежание повреждения

Во изоежание повреждения динамиков перед включением или выключением этого выключателя обязательно выключайте аудиосистему (мониторные динамики). Рекомендуется также установить регулятор OUT LEVEL на минимальное значение. Если этого не сделать, возможны сильные всплески шумов, которые могут повредить оборудование, ваш слух или и то, и другое.

#### Переключатель MIC/INST

Установите переключатель в соответствии с типом подключенного устройства. Выберите MIC (\_\_\_), если подключен микрофон, или INST (\_\_\_), если подключена электрогитара или басгитара.

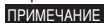

Если к гнезду MIC/INST не подключено устройство, установите этот переключатель в положение MIC (\_\_\_\_). Иначе могут возникнуть шумы.

#### 8 Регуляторы LEVEL

Регулируют уровень сигнала канала. Используйте эти регуляторы для балансировки каналов.

#### Индикатор POWER

Этот индикатор загорается при подаче питания на интерфейс AUDIOGRAM по USB-кабелю (прилагается), с помощью которого интерфейс подключен к компьютеру.

#### 6 Индикаторы уровня

Эти индикаторы показывают уровни сигналов до регулятором OUT LEVEL •••. Индикатор SIGNAL загорается при наличии сигнала, а индикатор PEAK загорается, когда сигнал достигает или превышает уровень отсечки. Настройте регуляторы входных каналов LEVEL ••• так, чтобы индикаторы PEAK мигали лишь при возникающих время от времени пиковых уровнях или вообще не мигали.

# 6 Регулятор OUT LEVEL

Регулирует уровень сигнала, передаваемого в гнезда STEREO OUT (). Это позволяет отрегулировать общую громкость, не изменяя относительный баланс громкости между каналами.

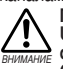

При подсоединении или отсоединении USB-кабеля или аудиокабеля обязательно устанавливайте регулятор OUT LEVEL на минимальное значение.

### USB-разъем

Служит для подключения интерфейса AUDIOGRAM к USB-порту компьютера с помощью прилагаемого USB-кабеля. Кроме передачи аудиоданных между интерфейсом AUDIOGRAM и компьютером, USB-кабель служит для подачи питания с компьютера на интерфейс AUDIOGRAM.

примечание Компания Yamaha рекомендует использовать USB-кабель длиной 1,5 метра или короче.

# Тадняя панель

#### 8 Входное гнездо MIC/INST

К этому гнезду можно подключать микрофоны и инструменты, например, гитары, с помощью кабеля с разъемом XLR или шнура для наушников. Установите переключатель MIC/ INST @ на MIC или INST в зависимости от типа подключенного устройства.

С разъемом типа XLR

Для наушников

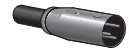

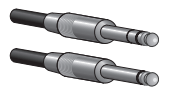

ПРИМЕЧАНИЕ

Можно напрямую подключить электрогитару или бас-гитару, и при этом не требуется отдельный директ-бокс или имитатор усилителя.

#### Входные гнезда LINE

В основном эти входные гнезда предназначены для использования вместе с инструментами и оборудованием со стереовыходами, например синтезатором или проигрывателем компактдисков.

# Схема прохождения входного сигнала

Если устройства подключены как к гнездам для наушников, так и к штырьковым гнездам, источником сигнала будет только устройство, подключенное к гнездам для наушников.

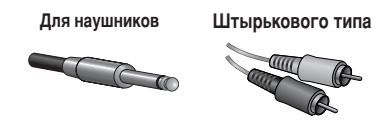

# Пнезда STEREO OUT

Через них выводится смешанный сигнал каналов 1 и 2. Уровень сигнала можно регулировать регулятором OUT LEVEL. Эти гнезда обычно подключаются к аудиосистеме (мониторным динамикам).

ПРИМЕЧАНИЕ

Можно использовать либо гнезда для наушников, либо штырьковые гнезда, но не то и другое одновременно. Если используются оба вида гнезд, источником сигнала будут только гнезда для наушников.

## Пездо PHONES

К этому гнезду подключаются наушники. Через гнезда PHONES выводится такой же сигнал, что и через гнезда STEREO OUT.

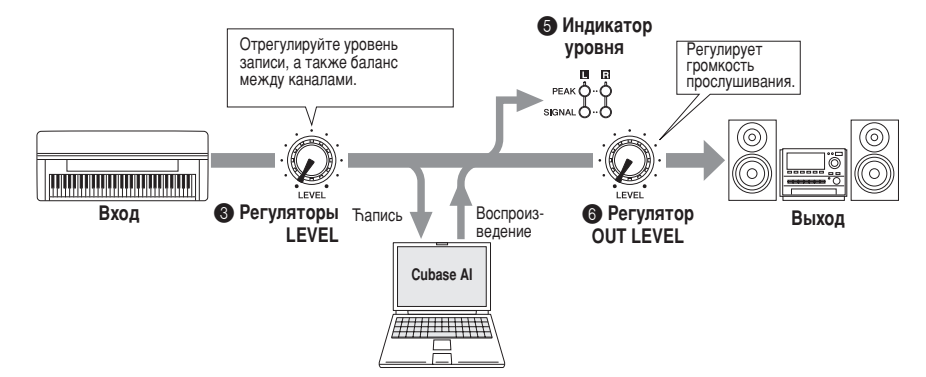

#### Не включается интерфейс AUDIOGRAM.

Правильно ли подключен прилагаемый USB-кабель к интерфейсу и компьютеру?

#### Система работает неправильно.

- Правильно ли подключены USB-кабель и все необходимые аудиокабели?
- Используется ли концентратор USB?

Концентраторы USB могут мешать нормальной работе, поэтому попробуйте подключить интерфейс AUDIOGRAM непосредственно к USB-порту компьютера. Если компьютер оборудован несколькими USBпортами, попробуйте подключить к другому USB-порту.

Используются ли одновременно и другие USB-устройства? Если используются, попробуйте отключить другие устройства и подключить только USB-устройство Yamaha.

#### Не отображаются входные порты (Windows 7/Vista)

- Правильно ли указан источник звука в операционной системе компьютера?
  - В меню [ПУСК] выберите [Панель управления], затем дважды щелкните значок «Звук», чтобы открыть диалоговое окно «Звук».
  - 2. Перейдите на вкладку «Запись», щелкните правой кнопкой мыши значок «USB Audio CODEC» и выберите «Свойства».
  - Перейдите на вкладку «Дополнительно», затем в поле «Формат по умолчанию» выберите «2 канала, 16 бит, 44 100 Гц (качество компакт-диска)» или «>2 канала, 16 бит, 48 000 Гц (качество DVD-диска)».

#### Нет звука.

- Правильно ли подсоединены кабели динамиков и не закорочены ли они?
- Установлены ли регуляторы громкости на источниках, акустических устройствах, в программах, операционной системе и т.д. на соответствующие уровни?
- Не отключен ли звук для выходного сигнала в операционной системе компьютера?
- Не запущено ли одновременно несколько приложений?
  Обязательно завершите работу всех неиспользуемых приложений.
- Правильно ли указано устройство звукового вывода в операционной системе компьютера?

#### Windows 7/Vista:

- В меню [ПУСК] выберите [Панель управления], затем дважды щелкните значок «Звук», чтобы открыть диалоговое окно «Звук».
- Перейдите на вкладку «Воспроизведение» и проверьте, отмечен ли значок «USB Audio CODEC».
  Если он не отмечен, щелкните правой кнопкой мыши значок «USB Audio CODEC» и выберите «Использовать как устройство по умолчанию».
- Перейдите на вкладку [Запись] и проверьте, отмечен ли значок «USB Audio CODEC».
  Если он не отмечен, щелкните правой кнопкой мыши значок «USB Audio CODEC» и выберите «Использовать как устройство по умолчанию».

#### Windows XP:

- 1. В меню [ПУСК] выберите [Панель управления], затем дважды щелкните значок «Звуки и аудиоустройства», чтобы открыть диалоговое окно «Свойства: Звуки и аудиоустройства».
- 2. Перейдите на вкладку «Звук».
- Выберите «USB Audio CODEC» для «Воспроизведение звука: Используемое по умолчанию устройство» и «Запись звука: Используемое по умолчанию устройство».
- 4. Нажмите кнопку [OK].

#### Mac:

- Выберите «Настройки системы ...» в меню Apple, затем выберите «Звук», чтобы открыть диалоговое окно «Звук».
- 2. Перейдите на вкладку «Ввод» и в «Выберите источник звука» выберите «USB Audio CODEC».
- Перейдите на вкладку «Вывод» и в «Выберите устройство звукового вывода» выберите «USB Audio CODEC».
- Правильно ли указано устройство звукового вывода в приложении Cubase AI? Подробную информацию о настройке см. на стр. 88 документа «Краткое руководство».

#### Слишком низкий уровень записанного звука.

Не установлен ли слишком низкий уровень выходного сигнала на компьютере? Рекомендуется установить максимальный уровень выходного сигнала на компьютере и отключить звук встроенного динамика компьютера.

#### Windows 7/Vista:

- В меню [ПУСК] выберите [Панель управления], затем дважды щелкните значок «Звук», чтобы открыть диалоговое окно «Звук».
- Перейдите на вкладку «Воспроизведение», щелкните правой кнопкой мыши значок «USB Audio CODEC» и выберите «Свойства».
- Перейдите на вкладку «Уровни», затем установите максимальный уровень громкости с помощью ползунка.

Ћакройте диалоговое окно «Свойства».

 Перейдите на вкладку «Звуки» в диалоговом окне «Звук», затем выберите «Нет звуков» в «Звуковая схема».

#### Windows XP:

- В меню [ПУСК] выберите [Панель управления], затем дважды щелкните значок «Звуки и аудиоустройства», чтобы открыть диалоговое окно «Свойства: Звуки и аудиоустройства».
- 2. Перейдите на вкладку «>Громкость».
- 3. Установите «Выше» для «Громкость устройства».
- 4. Перейдите на вкладку «Звук».
- 5. Выберите «Нет звука» в «Звуковая схема».

#### Mac:

- Выберите «Настройки системы...» в меню Apple, затем выберите «Звук», чтобы открыть диалоговое окно «Звук».
- Перейдите на вкладку «Вывод», затем установите максимальный уровень громкости с помощью ползунка в нижней части окна.
- Перейдите на вкладку «Звуковой эффект» и установите минимальный уровень громкости с помощью ползунка «Громкость оповещения».
- Не подсоединяли или не отсоединяли ли USB-кабель во время работы приложения Cubase AI? Такие действия иногда приводят к восстановлению значения по умолчанию для уровня выходного сигнала в системе Windows. Проверьте и увеличьте уровень выходного сигнала, если необходимо.

#### ћвук прерывается или искажается.

- Мигают ли красный светодиод индикатора PEAK? Возможно, необходимо уменьшить уровень с помощью регулятора LEVEL для предотвращения искажения.
- Работают ли одновременно другие приложения, драйверы устройств или USB-устройства (сканеры, принтеры и т.д.)?

Обязательно завершите работу всех неиспользуемых приложений.

- Воспроизводится ли одновременно много звуковых дорожек? Количество дорожек, которые можно воспроизводить одновременно, зависит от производительности используемого компьютера. Если превысить возможности компьютера, воспроизведение может прерываться.
- Таписываются или воспроизводятся ли длинные непрерывные отрывки? Возможности компьютера в области обработки аудиоданных зависят от ряда факторов, включая скорость ЦПУ и доступа к внешним устройствам.

На компьютерах с системой Windows XP в результате следующей настройки можно повысить производительность.

- В меню [ПУСК] выберите [Панель управления], затем дважды щелкните значок «Звуки и аудиоустройства», чтобы открыть диалоговое окно «Свойства: Звуки и аудиоустройства».
- Перейдите на вкладку «Громкость» и щелкните «Дополнительно» в «Настройка динамиков». Откроется диалоговое окно «Дополнительные свойства звука».
- Перейдите на вкладку «Качество записи». Установите для параметра «Аппаратное ускорение» значение «Полное», а для параметра «Частота дискретизации» — значение «Выше».

Не изменяйте эти настройки, если не знакомы с операционной системой компьютера.

Проверьте, правильно ли указана файловая система, и убедитесь, что доступно достаточно памяти (больше 128 МБ). Если требуется записать или воспроизвести не слишком большие файлы звукозаписи, то можно повысить производительность обработки аудиоданных, настроив параметры виртуальной памяти.

В некоторых случаях может потребоваться обновить контроллер жесткого диска, драйверы устройств или BIOS. Дополнительную информацию см. в центре технического обслуживания или на веб-сайте службы технической поддержки производителя компьютера.

Попробуйте установить дополнительную память.

Добавив оперативной памяти, можно значительно повысить производительность обработки аудиоданных компьютера. Информацию об установке и настройке дополнительной памяти см. в руководстве пользователя компьютера.

#### При игре на программном синтезаторе с помощью MIDI-клавиатуры происходит задержка.

Свежую информацию см. на веб-сайте по следующему адресу. <http://www.yamahasynth.com/>

# О дополнительном диске СПЕЦИАЛЬНОЕ УВЕДОМЛЕНИЕ О программно

- Авторские права на программное обеспечение, содержащееся на дополнительном диске, и данное руководство принадлежат компании Steinberg Media Technologies GmbH.
- Копирование программного обеспечения или воспроизведение данного руководства любыми способами (частично или полностью) без письменного согласия производителя категорически запрещено.
- Корпорация Yamaha не делает никаких заявлений, не дает никаких гарантий относительно использования программного обеспечения и и и при каких обстоятельствах не несет ответственности за последствия использования этого руководства и программного обеспечения.
- Это диск НЕ предназначен для использования в визуальной или аудиосистеме. Не пытайтесь его воспроизвести в проигрывателе компакт-дисков или дисков DVD. Это может привести к непоправимому повреждению проигрывателя.
- Имейте в виду, что корпорация Yamaha не осуществляет техническую поддержку программного обеспечения DAW, содержащегося на дополнительном диске.

# О программном обеспечении DAW на дополнительном диске

Дополнительный диск содержит программное обеспечение DAW для систем Windows и Mac.

- ПРИМЕЧАНИЕ Имейте в виду, что для установки программного обеспечения DAW необходимо войти в систему под учетной записью «Дминистратор».
  - Чтобы можно было и лальше использовать станцию для цифровой обработки звука с дополнительного диска. а также получить доступ к технической поддержке и другим преимуществам, нужно будет зарегистрировать программу и активировать лицензию на нее, запустив эту программу, когда компьютер будет подключен к Интернету. Нажмите кнопку «Зарегистрировать» после запуска заполните программы, затем BCA обязательные поля, чтобы зарегистрировать ее. Если не зарегистрировать программу, через некоторое время она перестанет работать.
    - Чтобы выполнить установку на компьютер с системой Мас, дважды щелкните значок «Cubase Al\*.mpkg» или значок «Cubase Al\* Start Center».
    - «\*» показывает место, где в реальном имени значка отображается номер версии.

Информацию о минимальных требованиях к системе, а также последние сведения о программном обеспечении, находящемся на диске, см. на следующем веб-сайте: <http://www.yamahasynth.com/>

## О поддержке программного обеспечения

Поддержка программного обеспечения DAW, поставляемого на дополнительном диске, осуществляется на сайте компании Steinberg по следующему адресу: http://www.steinberg.net

Доступ к веб-сайту компании Steinberg можно получить в меню «Нејр» (Справка) поставляемого программного обеспечения DAW. (В меню «Help» (Справка) также содержится руководство в формате PDF и другая информация о программном обеспечении.)

# General Specifications

| Jacks                  | MIC/INST Input Jack     | x 1                                              | Combo jack (Mic/HiZ)           |  |  |
|------------------------|-------------------------|--------------------------------------------------|--------------------------------|--|--|
|                        | LINE Input Jacks (L, R) | x 1                                              | Phone jacks                    |  |  |
|                        |                         | x 1                                              | RCA pin jacks                  |  |  |
|                        | PHONES Jack             | x 1                                              | Phone jack                     |  |  |
|                        | STEREO OUT Jacks (L, R) | x 1                                              | Phone jacks                    |  |  |
|                        |                         | x 1                                              | RCA pin jacks                  |  |  |
|                        | USB Connector           | x 1                                              | USB 1.1 44.1/48 kHz, 16 bit    |  |  |
| Controls               | MIC/INST Switch         | x 1                                              | MIC: for microphones           |  |  |
|                        |                         |                                                  | INST (Hi-Z): for guitars, etc. |  |  |
|                        | LEVEL Control           | x 2                                              | Adjust the level of CH 1, 2    |  |  |
|                        | PHANTOM +48V Switch     | x 1                                              | 48 V, only for CH1             |  |  |
|                        | OUT LEVEL Control       | x 1                                              | Adjusts the overall signal     |  |  |
| Indicators             | Phantom Power           | x 1                                              | Red                            |  |  |
|                        | Level Indicators        | x 1                                              | 2 points (green, red)          |  |  |
|                        | Power                   | x 1                                              | Green                          |  |  |
| Power Supply           |                         | USB bus-powered                                  |                                |  |  |
| Dimensions (W x H x D) |                         | 180 x 61 x 112 mm                                |                                |  |  |
| Net Weight             |                         | 490 g                                            |                                |  |  |
| Included Accessories   |                         | Cubase AI DVD-ROM<br>USB cable<br>Owner's Manual |                                |  |  |

# Dimensional Diagrams

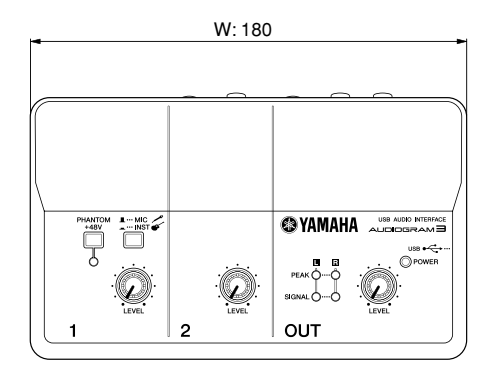

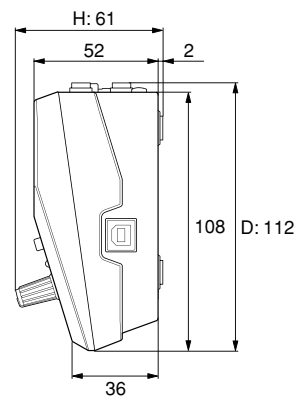

Unit: mm

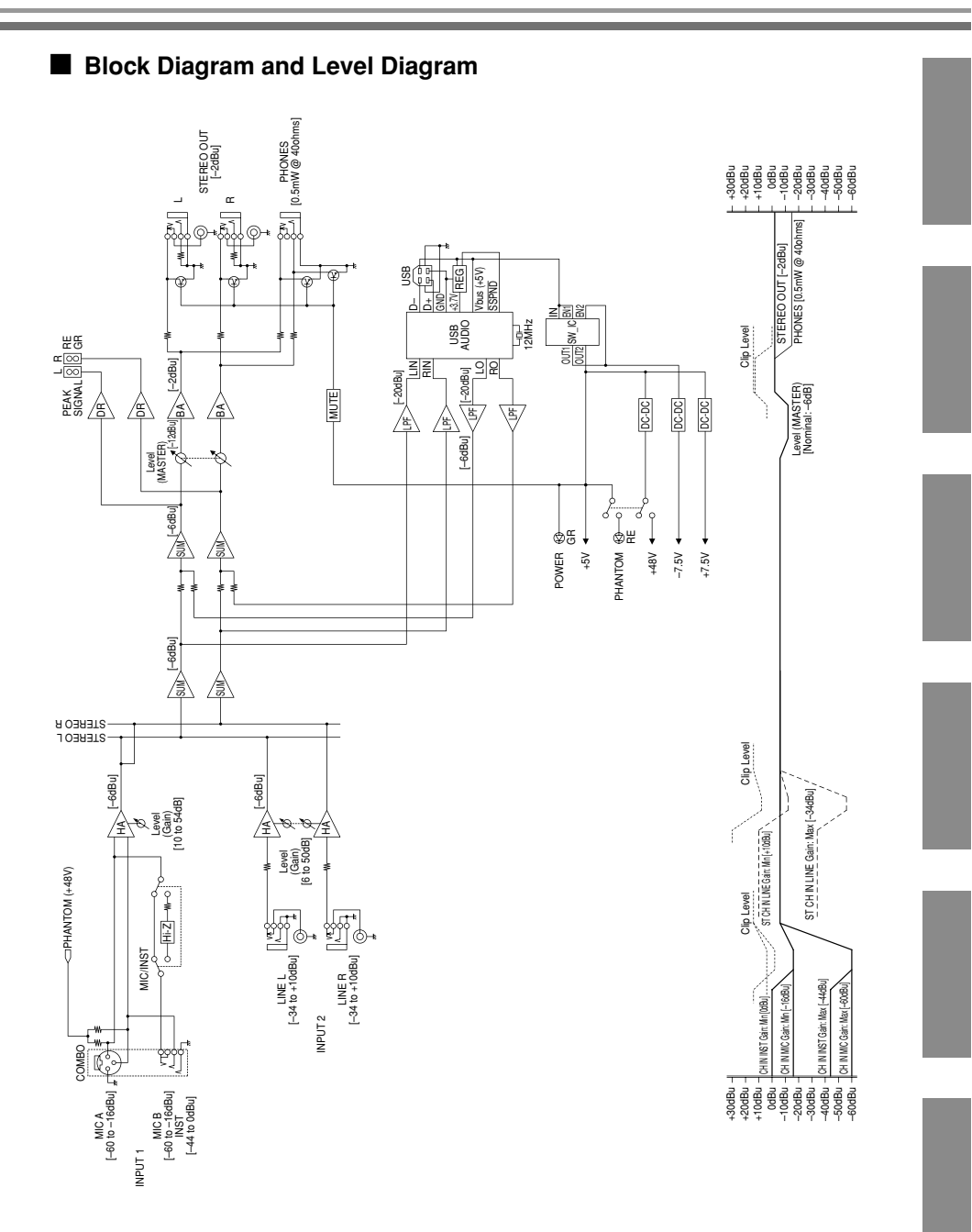

For details of products, please contact your nearest Yamaha representative or the authorized distributor listed below.

Pour plus de détails sur les produits, veuillez-vous adresser à Yamaha ou au distributeur le plus proche de vous figurant dans la liste suivante. Die Einzelheiten zu Produkten sind bei Ihrer unten aufgeführten Niederlassung und bei Yamaha Vertragshändlern in den jeweiligen Bestimmungsländern erhältlich.

Para detalles sobre productos, contacte su tienda Yamaha más cercana o el distribuidor autorizado que se lista debajo.

#### NORTH AMERICA

#### CANADA

Yamaha Canada Music Ltd. 135 Milner Avenue, Scarborough, Ontario, M1S 3R1, Canada Tel: 416-298-1311

#### U.S.A.

Yamaha Corporation of America 6600 Orangethorpe Ave., Buena Park, Calif. 90620, U.S.A.

Tel: 714-522-9011

#### CENTRAL & SOUTH AMERICA MEXICO

Yamaha de México S.A. de C.V. Calz. Javier Rojo Gómez #1149, Col. Guadalupe del Moral C.P. 09300, México, D.F., México Tel: 55-5804-0600

#### BRAZIL

Yamaha Musical do Brasil Ltda. Rua Joaquim Floriano, 913 - 4º andar, Itaim Bibi, CEP 04534-013 Sao Paulo, SP. BRAZIL Tel: 011-3704-1377

#### ARGENTINA

Yamaha Music Latin America, S.A. Sucursal de Argentina Olga Cossettini 1553, Piso 4 Norte Madero Este-C1107CEK Buenos Aires, Argentina Tel: 011-4119-7000

#### PANAMA AND OTHER LATIN AMERICAN COUNTRIES/ CARIBBEAN COUNTRIES

Yamaha Music Latin America, S.A. Torre Banco General, Piso 7, Urbanización Marbella, Calle 47 y Aquilino de la Guardia, Ciudad de Panamá, Panamá Tel: +507-269-5311

#### EUROPE

#### THE UNITED KINGDOM/IRELAND

Yamaha Music U.K. Ltd. Sherbourne Drive, Tilbrook, Milton Keynes, MK7 8BL, England Tel: 01908-366700

GERMANY Yamaha Music Europe GmbH Siemensstraße 22-34, 25462 Rellingen, Germany Tel: 04101-3030

#### SWITZERLAND/LIECHTENSTEIN Yamaha Music Europe GmbH Branch Switzerland in Zürich Seefeldstrasse 94, 8008 Zürich, Switzerland Tel: 01-383 3900

#### AUSTRIA

Yamaha Music Europe GmbH Branch Austria Schleiergasse 20, A-1100 Wien, Austria Tel: 01-60203900

#### CZECH REPUBLIC/SLOVAKIA/ HUNGARY/SLOVENIA

Yamaha Music Europe GmbH Branch Austria Schleiergasse 20, A-1100 Wien, Austria Tel: 01-602039025

#### POLAND/LITHUANIA/LATVIA/ESTONIA Yamaha Music Europe GmbH

Branch Sp.z o.o. Oddział w Polsce ul. 17 Stycznia 56, PL-02-146 Warszawa, Poland Tel: 022-500-2925

SY55

Clarissenhof 5-b, 4133 AB Vianen, The Netherlands Tel: 0347-358 040 FRANCE Yamaha Musique France BP 70-77312 Marne-la-Vallée Cedex 2, France Tel: 01-64-61-4000 ITALY Yamaha Musica Italia S.P.A. Combo Division Viale Italia 88, 20020 Lainate (Milano), Italy Tel: 02-935-771 SPAIN/PORTUGAL Yamaha Música Ibérica, S.A Ctra. de la Coruna km. 17, 200, 28230 Las Rozas (Madrid), Spain Tel: 91-639-8888 GREECE Philippos Nakas S.A. The Music House 147 Skiathou Street, 112-55 Athens, Greece Tel: 01-228 2160 SWEDEN

THE NETHERLANDS

BELGIUM/LUXEMBOURG

Yamaha Music Europe Branch Benelux

Yamaha Scandinavia AB J. A. Wettergrens Gata 1, Box 30053 S-400 43 Göteborg, Sweden Tel: 031 89 34 00

#### DENMARK

YS Copenhagen Liaison Office Generatorvej 6A, DK-2730 Herlev, Denmark Tel: 44 92 49 00

#### FINLAND F-Musiikki Oy

Kluuvikatu 6, P.O. Box 260, SF-00101 Helsinki, Finland Tel: 09 618511

NORWAY Norsk filial av Yamaha Scandinavia AB Grini Næringspark 1, N-1345 Østerås, Norway Tei: 67 16 77 70

#### ICELAND Skifan HF

Skifan 17 P.O. Box 8120, IS-128 Reykjavik, Iceland Tel: 525 5000

#### RUSSIA Vomela Mu

Yamaha Music (Russia) Room 37, bld. 7, Kievskaya street, Moscow, 121059, Russia Tel: 495 626 5005

OTHER EUROPEAN COUNTRIES Yamaha Music Europe GmbH Siemensstraße 22-34, 25462 Rellingen, Germany Tel: +49.4101\_3030

#### AFRICA

Yamaha Corporation, Asia-Pacific Sales & Marketing Group Nakazawa-cho 10-1, Naka-ku, Hamamatsu, Japan 430-8650 Tel: +81-53-460-2313

#### MIDDLE EAST

#### TURKEY/CYPRUS Yamaha Music Europe GmbH Siemensstraße 22-34, 25462 Rellingen, Germany Tel: 04101-3030

OTHER COUNTRIES Yamaha Music Gulf FZE LOB 16-513, P.O.Box 17328, Jubel Ali, Dubai, United Arab Emirates Tel: +971-4-881-5868

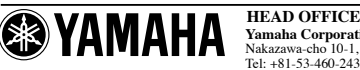

Yamaha Corporation, Digital Musical Instruments Division Nakazawa-cho 10-1, Naka-ku, Hamamatsu, Japan 430-8650 Tel: +81-53-460-2432

Yamaha Web Site (English only) http://www.yamahasynth.com/ Yamaha Manual Library http://www.yamaha.co.jp/manual/

#### ASIA

#### THE PEOPLE'S REPUBLIC OF CHINA Yamaha Music & Electronics (China) Co.,Ltd. 2F, Yunhedasha, 1818 Xinzha-lu, Jingan-qu, Shanghai, China

Tel: 021-6247-2211 HONG KONG Tom Lee Music Co., Ltd.

11/F., Silvercord Tower 1, 30 Canton Road, Tsimshatsui, Kowloon, Hong Kong Tel: 2737-7688

#### INDIA

Yamaha Music India Pvt. Ltd. 5F Ambience Corporate Tower Ambience Mall Complex Ambience Island, NH-8, Gurgaon-122001, Haryana, India Tel: 0124-466-5551

INDONESIA PT. Yamaha Musik Indonesia (Distributor) PT. Nusantik Gedung Yamaha Music Center, Jalan Jend. Gatot

Subroto Kav. 4, Jakarta 12930, Indonesia Tel: 021-520-2577

KOREA

#### Yamaha Music Korea Ltd. 8F, 9F, Dongsung Bldg. 158-9 Samsung-Dong, Kangnam-Gu, Scoul, Korea Tel: 02-3467-3300

MALAYSIA Yamaha Music (Malaysia) Sdn., Bhd. Lot 8, Jalan Perbandaran, 47301 Kelana Jaya, Petaling Jaya, Selangor, Malaysia Tel: 03,78030900

PHILIPPINES

#### Yupangco Music Corporation

339 Gil J. Puyat Avenue, P.O. Box 885 MCPO, Makati, Metro Manila, Philippines Tel: 819-7551

SINGAPORE Yamaha Music (Asia) Pte., Ltd. #03-11 A-Z Building 140 Paya Lebor Road, Singapore 409015 Tel: 6747-4374

TAIWAN

#### Yamaha KHS Music Co., Ltd. 3F, #6, Sec.2, Nan Jing E. Rd. Taipei. Taiwan 104, R.O.C. Tel: 02-2511-8688

THAILAND Siam Music Yamaha Co., Ltd. 4, 6, 15 and 16<sup>th</sup> floor, Siam Motors Building, 891/1 Rama 1 Road, Wangmai, Pathumwan, Bangkok 10330, Thailand Tel: 02-215-2622

OTHER ASIAN COUNTRIES Yamaha Corporation,

Asia-Pacific Sales & Marketing Group Nakazawa-cho 10-1, Naka-ku, Hamamatsu, Japan 430-8650 Tel: +81-53-460-2313

#### OCEANIA AUSTRALIA

Yamaha Music Australia Pty. Ltd. Level 1, 99 Queensbridge Street, Southbank, Victoria 3006, Australia Tel: 3-9693-5111

NEW ZEALAND Music Works LTD P.O.BOX 6246 Wellesley, Auckland 4680, New Zealand

Tel: 9-634-0099 COUNTRIES AND TRUST TERRITORIES IN PACIFIC OCEAN

TERRITORIES IN PACIFIC OCEAN Yamaha Corporation, Asia-Pacific Sales & Marketing Group Nakazawa-cho 10-1, Naka-ku, Hamamatsu, Japan 430-8650 Fel: +81-53-460-2313

> C.S.G., Pro Audio Division © 2008-2011 Yamaha Corporation 111POAP\*.\*-\*\*D0

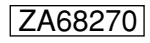